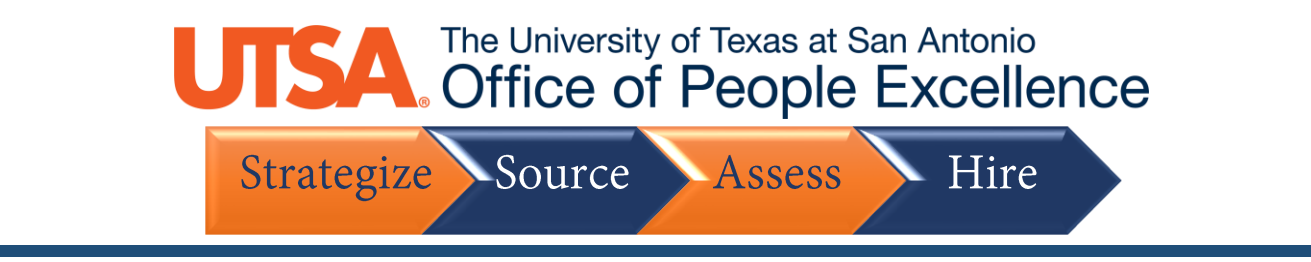

## **Reset Password**

1. Click the Sign In link to get started

| Careers                                   |                    |
|-------------------------------------------|--------------------|
| Search Jobs                               |                    |
| Search by job title, location, or keyword | »                  |
| Welcome                                   | Sign In   New User |
| Yiew Jobs Posted in Last 5 Days           | >                  |
| View All Jobs                             | >                  |
| My Job Notifications                      | >                  |
| My Job Applications                       | >                  |
| ★ My Favorite Jobs                        | >                  |
| Q My Saved Searches                       | >                  |
| ♣ My Account Information                  | >                  |

2. Click the Forgot Password link

| Sign In                            | × |
|------------------------------------|---|
| *User Name                         |   |
| *Password                          |   |
| Sign In                            |   |
| Forgot User Name   Forgot Password |   |
| Are you a new user? Register Now   |   |
|                                    |   |

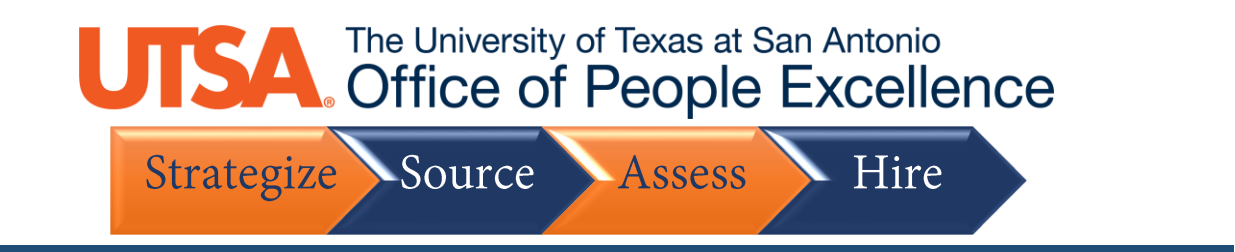

3. Enter your User Name then click Email New Password

| Forgot Password                                                                                                    | × |
|----------------------------------------------------------------------------------------------------|---|
| Please enter your User Name. Your new password will be sent to the primary email address you have on file with us. |   |
| *User Name<br>Email New Password                                                                                   |   |

4. A temporary password has now been emailed to the email address on file. Click OK

|                                  |                                      | Sign In                                      | ×                          |                              |
|----------------------------------|--------------------------------------|----------------------------------------------|----------------------------|------------------------------|
|                                  | *User Name                           |                                              |                            |                              |
| f a valid email id exists for us | ername you entered, you will receive | e an email with a new password.F             | Please check your email fo | or the requested information |
|                                  |                                      | ок                                           |                            |                              |
|                                  | For                                  | go <mark>t Oser Name   P</mark> orgot Passwo | rd                         |                              |
|                                  | Are you a new user? Reg              | ister Now                                    |                            |                              |
|                                  |                                      |                                              |                            |                              |

5. Log in to your email, and use the Temporary Password within the reset email

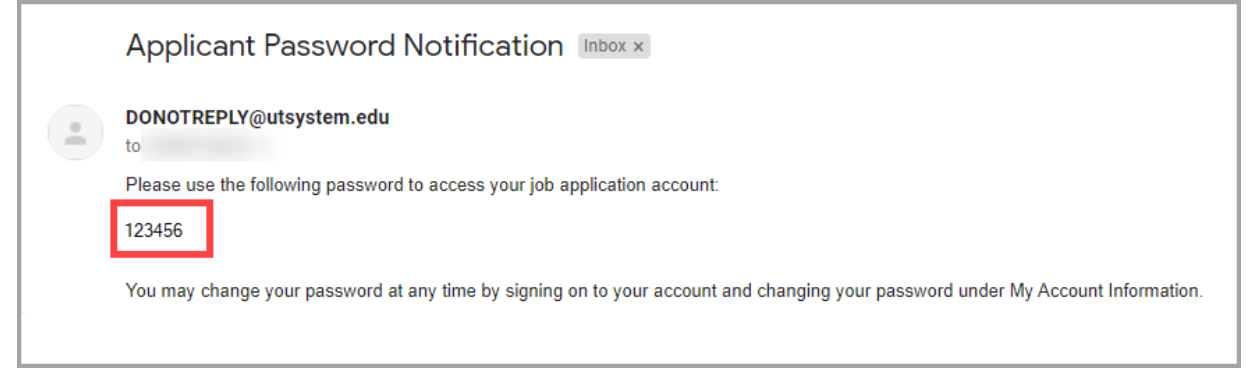

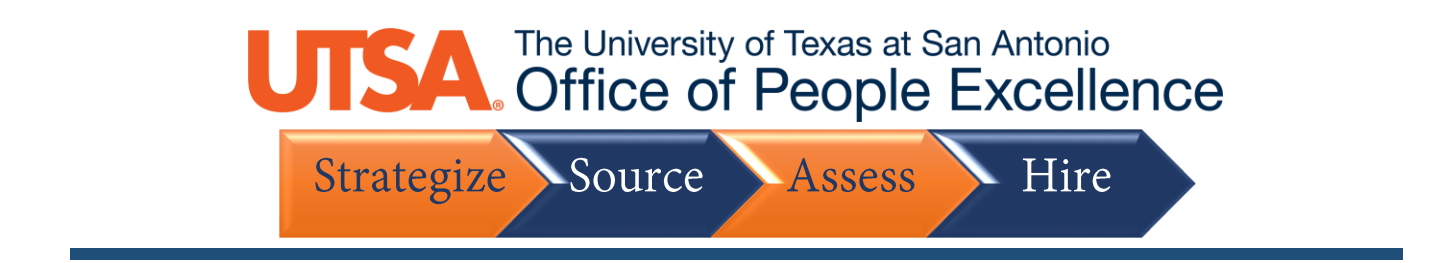

6. Enter your User Name and the Temporary Password, then click Sign In

| *User Name          |                                    |  |
|---------------------|------------------------------------|--|
| *Password           | 123456                             |  |
|                     | Sign In                            |  |
|                     | Forgot User Name   Forgot Password |  |
| Are you a new user? | Register Now                       |  |

7. You will be prompted to reset your password. Enter a **New Password**, and then again **Confirm Password**, then click **Reset Password** 

|                      | Reset Password                                                                                                    | ×     |
|----------------------|----------------------------------------------------------------------------------------------------|-------|
| Your<br>pass<br>Pass | current password is an auto generated password. For security reasons this word is valid for one time use only. Please enter a new password and select F sword to continue. | leset |
|                      | *New Password                                                                                                    |       |
|                      | *Confirm Password                                                                                                    |       |
|                      | Reset Password                                                                                                    |       |
|                      |                                                                                                    |       |
|                      |                                                                                                    |       |
| _                    |                                                                                                    |       |
|                      |                                                                                                    |       |